## 关于监考人员查看各自监考安排的说明

第一种方式:教师个人登陆智慧校园----可用应用----教务管理系统-----成绩录入----考试事务----考试安排查询----选择学年学期 "2024-2025-2"、学期类别"期末",查询即可。如图所示:

(1)登录智慧校园,点击"可用应用"----下拉菜单"教务管理系统"

| ◎ 着島炭業米学 😭 🖵 使用说明 移动校园 |     |                                             |  |  |  |  |  |  |  |  |  |
|------------------------|-----|---------------------------------------------|--|--|--|--|--|--|--|--|--|
| ♥ 我                    | 的收藏 | ■ 可用应用 ■ 可用卡片                               |  |  |  |  |  |  |  |  |  |
| Q 搜索可                  | 用服务 |                                             |  |  |  |  |  |  |  |  |  |
| 全部                     | 42  | 🔤 部门文件                                      |  |  |  |  |  |  |  |  |  |
| 公共服务                   | 17  | 部门邮箱申请                                      |  |  |  |  |  |  |  |  |  |
| OA                     | 10  | ¥ 财务综合服务                                    |  |  |  |  |  |  |  |  |  |
| 教务                     | 1   | 个人日程                                        |  |  |  |  |  |  |  |  |  |
| 科研服务                   | 1   | 💽 个人中心                                      |  |  |  |  |  |  |  |  |  |
| 人事                     | 4   | 1 故障报修                                      |  |  |  |  |  |  |  |  |  |
| 网络服务                   | 9   | ● 「「「」「」「」「」」 「」」 「」 「」」 「」 「」」 「」 「」」 「」 「 |  |  |  |  |  |  |  |  |  |
|                        |     | 1000000000000000000000000000000000000       |  |  |  |  |  |  |  |  |  |
|                        |     | 💽 岗位聘用                                      |  |  |  |  |  |  |  |  |  |
|                        |     | ○ 个人邮箱申请                                    |  |  |  |  |  |  |  |  |  |
|                        |     |                                             |  |  |  |  |  |  |  |  |  |
|                        |     | 教务管理系统 教务管理系统                               |  |  |  |  |  |  |  |  |  |
|                        |     | ● 教职工信息变更                                   |  |  |  |  |  |  |  |  |  |
|                        |     | ● 教职工账号查询                                   |  |  |  |  |  |  |  |  |  |
|                        |     |                                             |  |  |  |  |  |  |  |  |  |

(2) 点击"成绩录入"

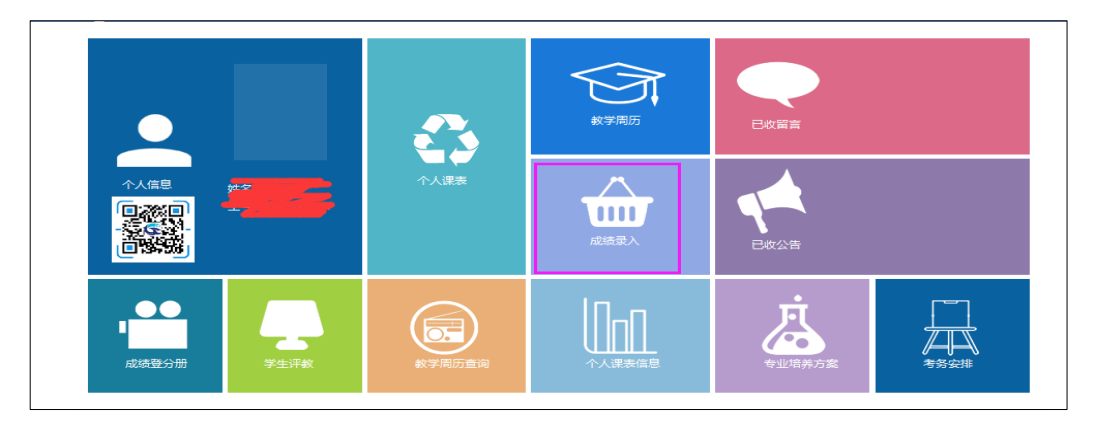

(3) 点击"考试事务"---"考试安排查询",选择学年学期

"2024-2025-2"、学期类别"期末",查询即可。

| QINGC  | AO AGRICULTURAL UNIVERSITY | (        |       | -     |             |   |  |
|--------|----------------------------|----------|-------|-------|-------------|---|--|
| 合 我的」  | 東面 教学服务                    | 考务成绩     | 教学考评  |       |             |   |  |
|        |                            |          |       |       |             |   |  |
| 🔤 考试事务 | 首页 »                       | 考务安排 » 考 | 务安排查询 |       |             |   |  |
| 考务安排查询 |                            |          |       | 学年学期: | 2018-2019-2 | ~ |  |
|        |                            |          | 1     | 学期类别: | 请选择         |   |  |
| 📑 学生成绩 |                            |          | U     |       | 期初          |   |  |
| 成绩登分册  |                            |          |       | Г     | 期末          |   |  |
| 学生成绩录入 |                            |          |       |       |             |   |  |
| 成绩修改管理 |                            |          |       |       |             |   |  |
| 班级成绩查看 |                            |          |       |       |             |   |  |
|        |                            |          |       |       |             |   |  |
|        |                            |          |       |       |             |   |  |
|        |                            |          |       |       |             |   |  |

第二种方式:教师个人登陆企业微信----工作台----教务系统 -----成绩录入----考试事务----考务安排查询----选择学年学期 "2024-2025-2"、学期类别"期末",查询即可。如图所示:

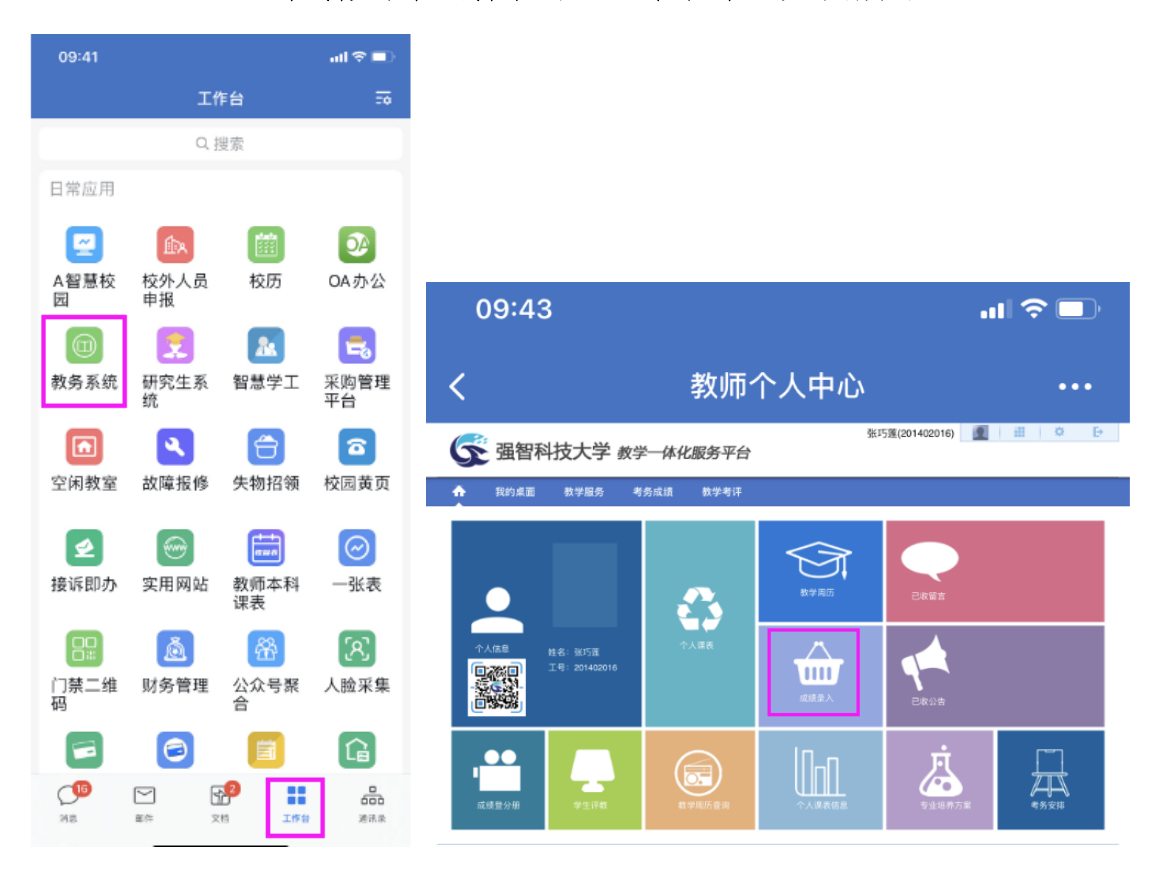

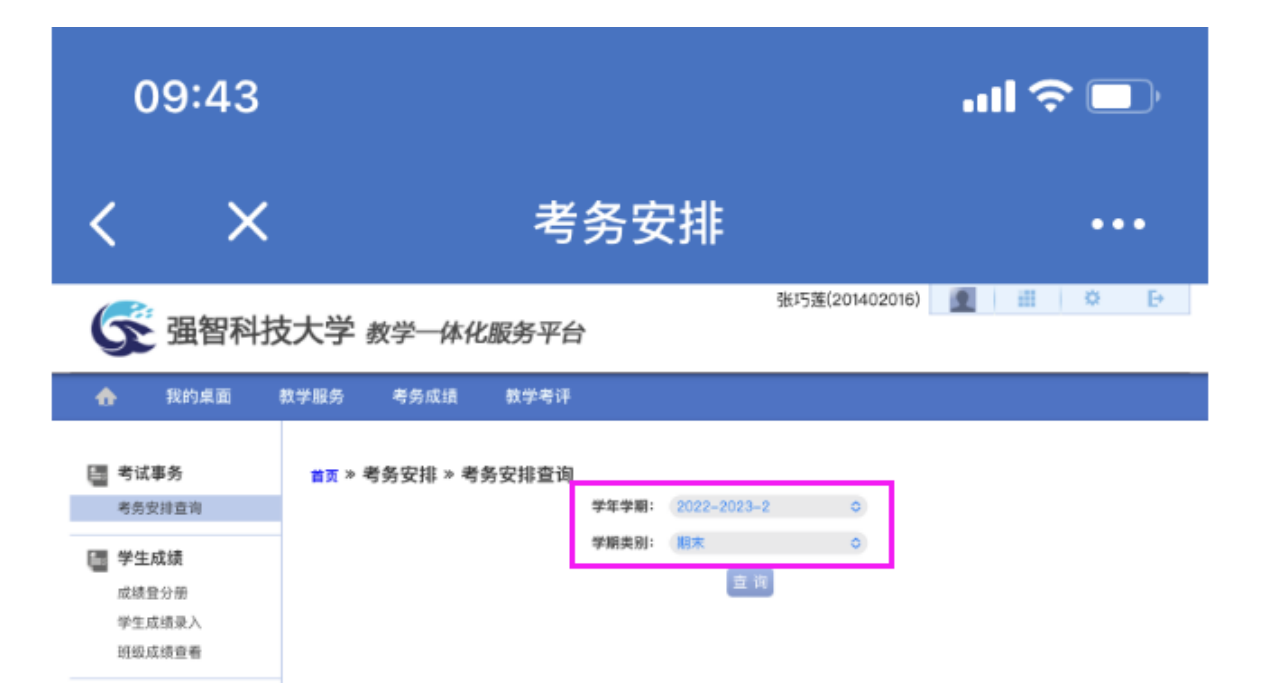